# Guide to set up new Investor Login password

July 2020

**Manulife** Investment Management

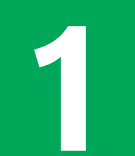

 A new investor will receive an email from Manulife iFUNDS after 3-5 working days upon opening an account with us. Please check your inbox or spam folder to view the email.

| Account admin message                                                                                                    |  |
|----------------------------------------------------------------------------------------------------|--|
|                                                                                                    |  |
| Hello,                                                                                                    |  |
| We have received your application for MHO. Please click <u>here</u> to set up your password.<br>If you did not make this application, or if you have any other query, please call our Customer Service on <u>+60 03-27</u>                                                                                                    |  |
| Set password                                                                                                    |  |
| Sincerely,<br>Manulife Investment Management (M) Berhad (formerly known as Manulife Asset Management Services Berhad)                                                                                                    |  |
| This is notification email only. Please do not reply to the above address.<br>Manulife Investment Management (M) Berhad (formerly known as Manulife Asset Management Services Berhad)<br>Head Office: Jaff. Menara Manulife, 6 Jalan Geenggang, Damansara Heights, 50490 Kuala Lumpur<br>Customer Service: + <u>50</u> 03-2719 9271<br>Website: menulifeinvestmed recomment Lenari MV. Customer/ServiceServices com |  |

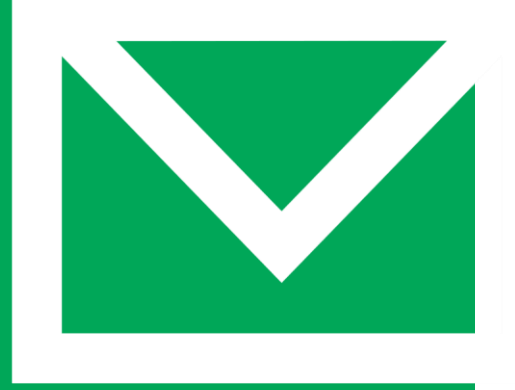

**Manulife** Investment Management

In the email, click "here" or Set passwo to activate a one time passcode (OTP) that will be sent via SMS to your mobile number. Please ensure your mobile number registered with us is current. 2

#### **New investor**

Key in the OTP received via SMS
and click Confirm

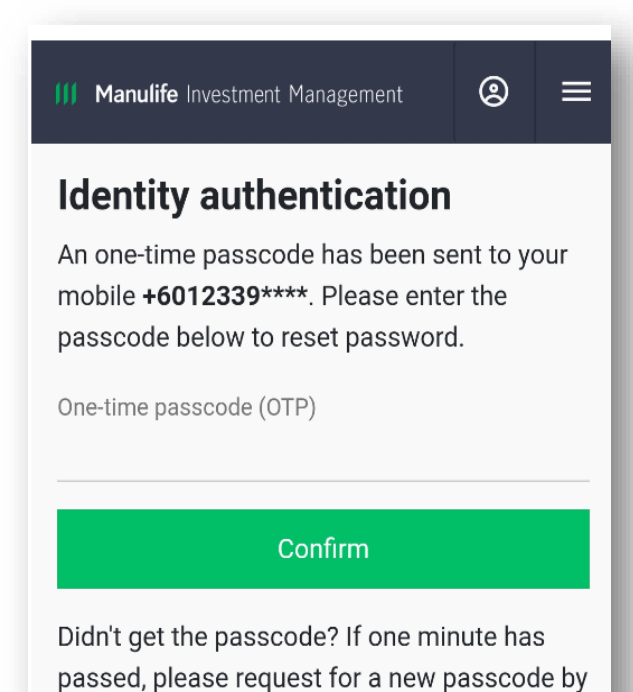

clicking below link.

**III Manulife** Investment Management

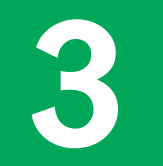

- You can now proceed to create a new password.
- Your password should have a Capital letter, small letter, number (e.g. 1,2,3) and special character (e.g. @ ! % & \*).
- Limit your password length to 10 characters.

| Reset password                                                                                                   |                           |                |
|----------------------------------------------------------------------------------------------------|---------------------------|----------------|
| Please create a new password b                                                                                   | elow.                     |                |
| New password                                                                                                    |                           |                |
|                                                                                                    |                           | ×              |
|                                                                                                    |                           |                |
| Your password must contain a minimum<br>including upper and lowercase letters, an<br>number.                     | of 8 chara<br>Id at least | icters,<br>one |
| Your password must contain a minimum<br>including upper and lowercase letters, an<br>number.<br>Confirm password | of 8 chara<br>ad at least | icters,<br>one |
| Your password must contain a minimum<br>including upper and lowercase letters, ar<br>number.<br>Confirm password | of 8 chara                | one            |

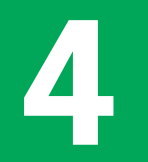

- If you receive the message shown on the right, this means that your verification link has expired.
- Please return to the Manulife iFUNDS <u>sign in page</u> and click <u>Forgot Your Password?</u>.

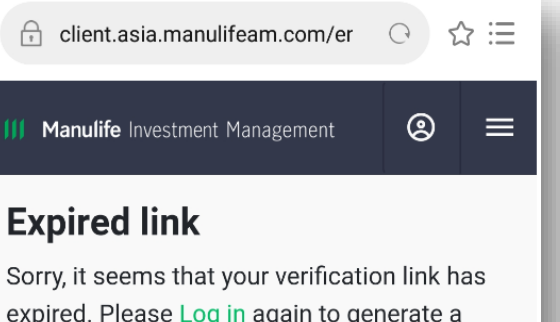

expired. Please Log in again to generate a new link. Thanks!

As always, feel free to get in touch! +60 03-2719 9271

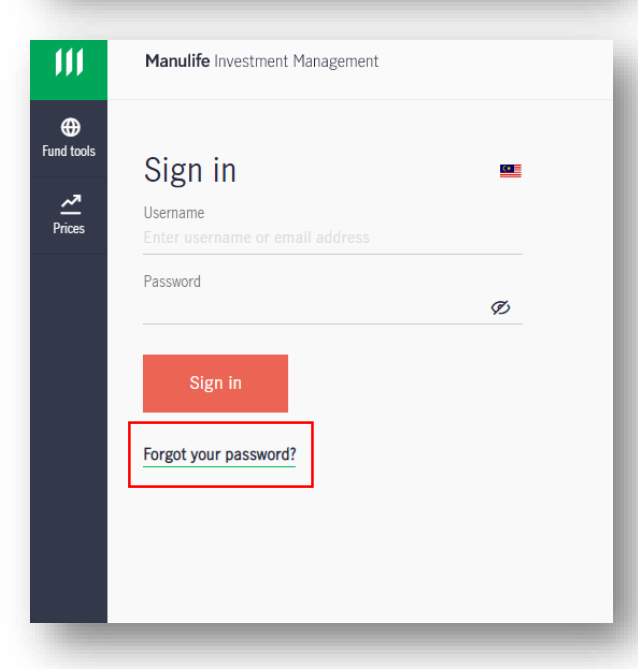

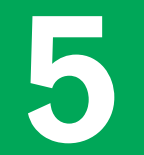

• Key in your ID number and click

Continue

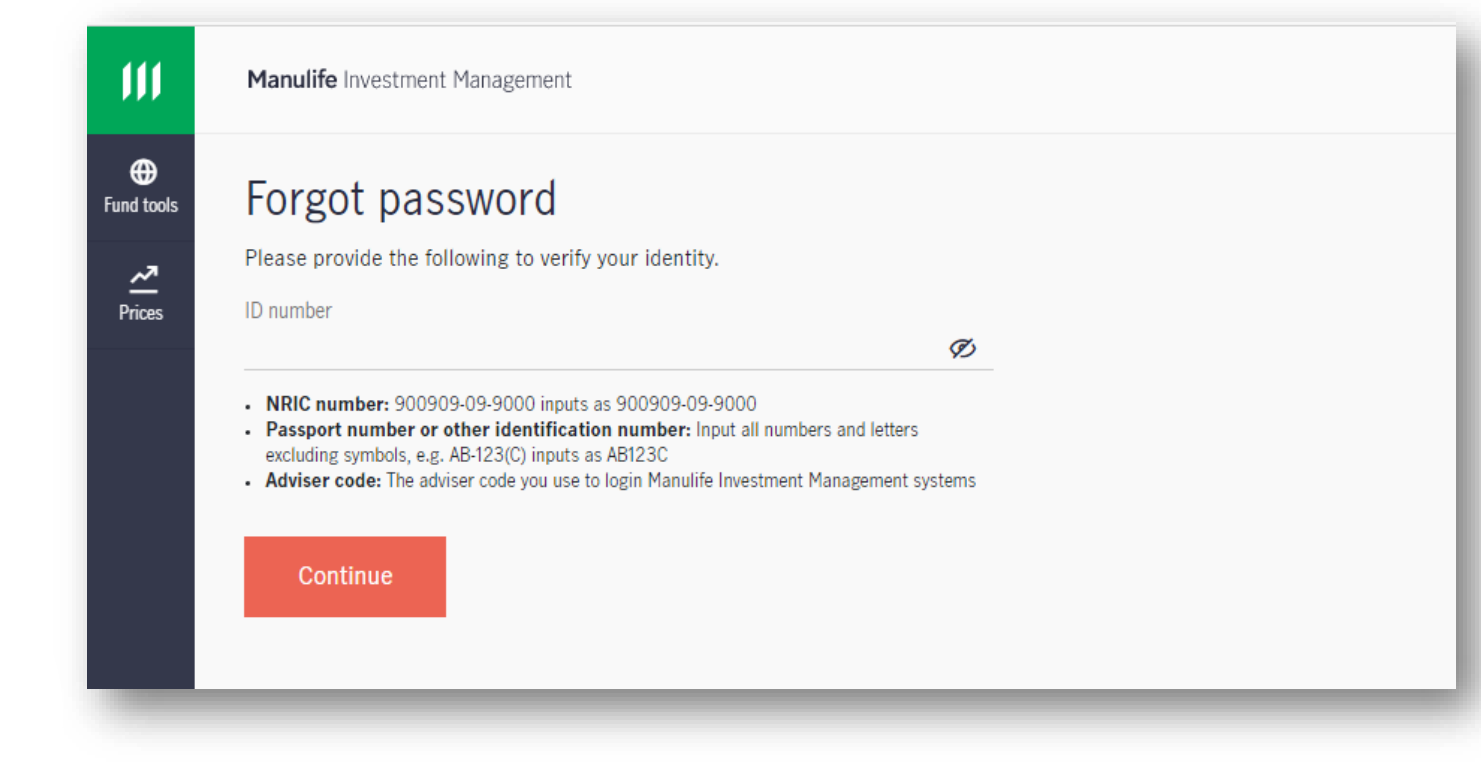

• Choose to receive the OTP through your email or mobile number

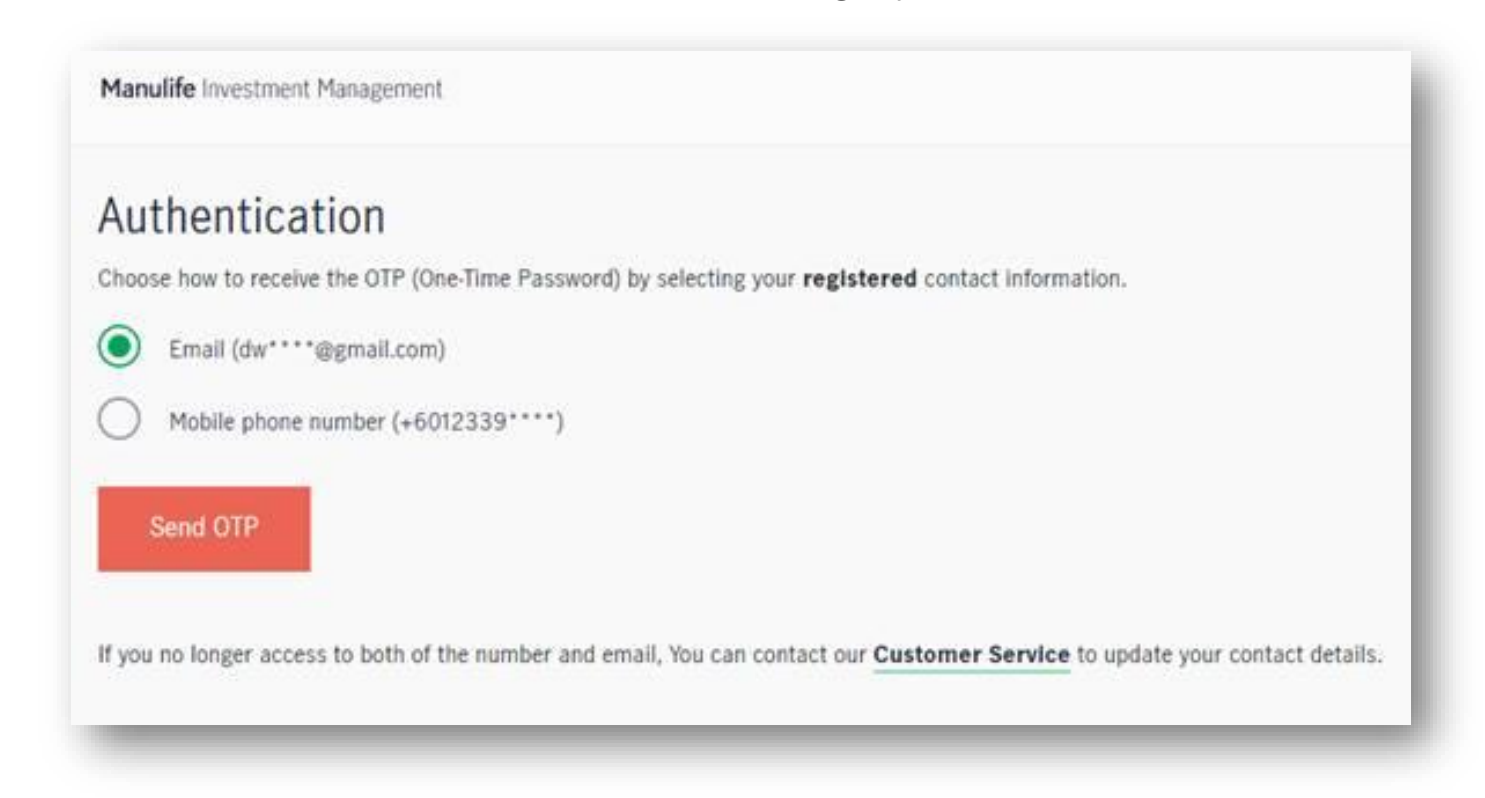

**III Manulife** Investment Management

7

#### **New investor**

• Key in the OTP and click

Confirm

Manulife Investment Management

### Authentication

OTP (One-time passcode) has been sent to below.

+6012339\*\*\*\*

Confirm

- You can now proceed to create a new password.
- Your password should have a Capital letter, small letter, number (e.g. 1,2,3) and special character (e.g. @ ! % & \*).
- Limit your password length to 10 characters.

| Create         | password                                                        |
|----------------|-----------------------------------------------------------------|
| You can login  | with your Login ID next time with the new password enter below. |
| New password   |                                                                 |
| Confirm passwo | rd                                                              |

 If you did not receive any email from Manulife iFUNDS, please contact our customer service personnel for assistance:

**b** + 603 2719 9271

MY\_CustomerService@manulife.com

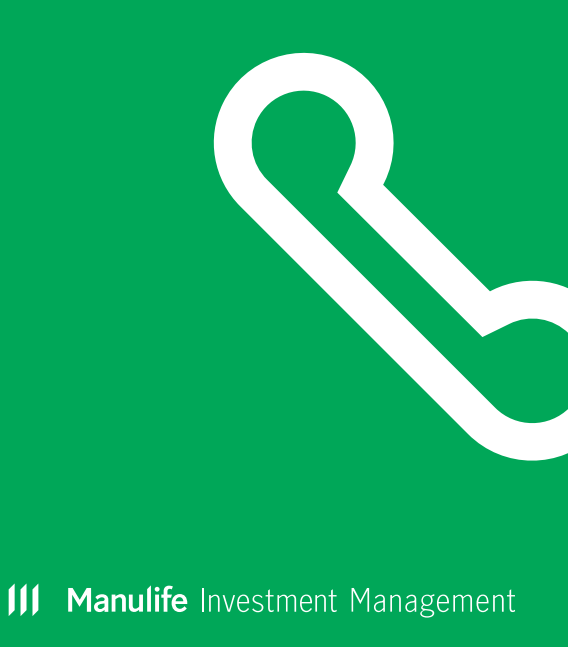

## Manulife Investment Management